# Contents

| OVE  | RVIEW                              | 2 |
|------|------------------------------------|---|
| REQ  | UIREMENTS                          | 2 |
| STEI | PS                                 | 2 |
| 1.   | Setup required directories         | 2 |
| 2.   | Create an external CMake tool      | 3 |
| 3.   | Generate the CMake structure       | 4 |
| 4.   | Verify the CDT Project's Toolchain | 5 |
| 5.   | Update the Make Target             | 6 |
| 6.   | Build the CDT Project              | 7 |
| 7.   | Setup a Debug Configuration        | 8 |
| 8.   | Debug the Modeled Application      | 9 |
|      |                                    |   |

## Overview

This pictorial guide describes a basic Cygwin configuration for building and debugging generated Papyrus-RT model projects. The developer should be familiar with generating Papyrus-RT model projects, and a basic understanding of Cygwin and CMake. This document does not address installation procedures nor provide methods for troubleshooting related code generation and build issues.

# Requirements

The steps below depend on the following Windows configuration:

- The Neon developer environment for Papyrus-RT
- A current 32-bit installation of Cygwin including CMake and related dev packages
- The PingPong project tutorial

# Steps

## 1. Setup required directories

The generated CDT project requires an additional build directory, and a symlink to the RTS root directory. The additional *build* directory has no particular naming constraints. The symlink, however, should be named *umlrt.rts* to avoid the necessity of undocumented configuration changes. For example:

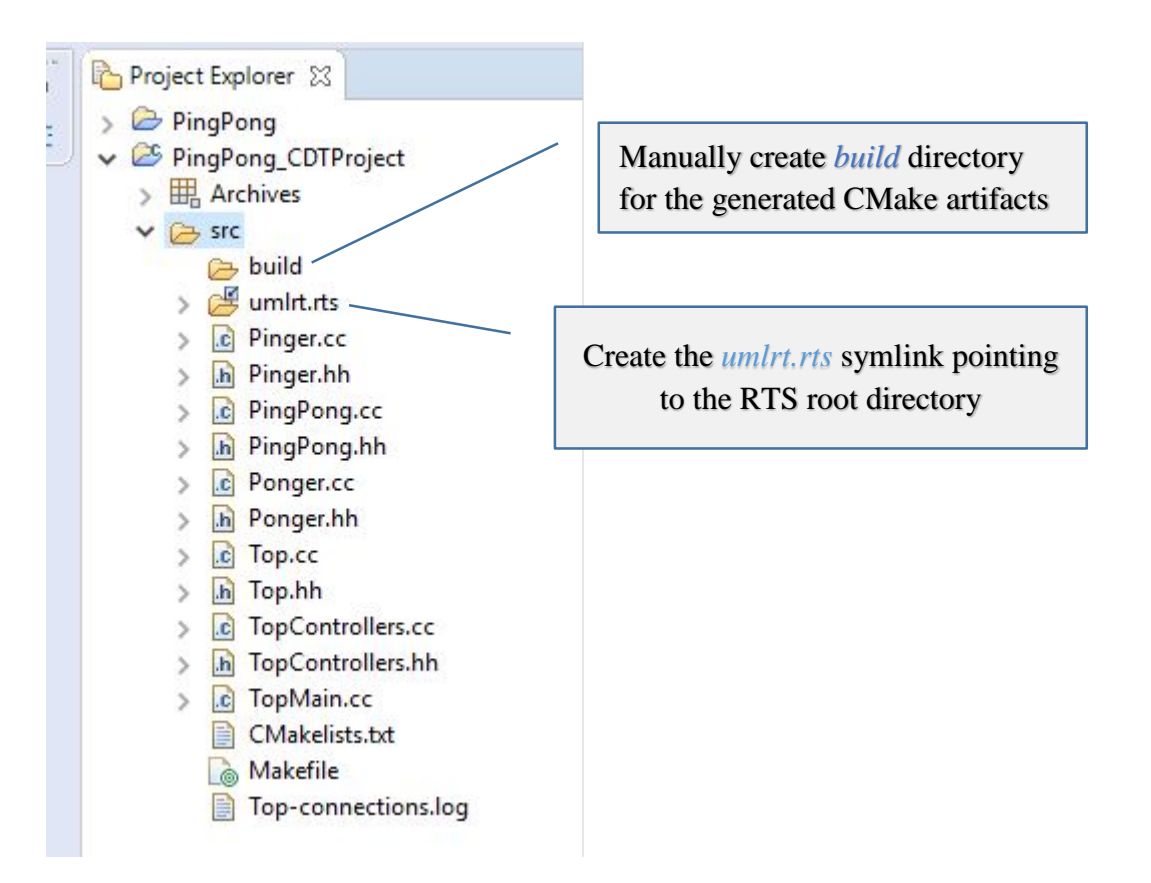

### 2. Create an external CMake tool

CMake will be executed in the context of Cygwin. The following tool configuration shows how this can be accomplished as a one-line command. The Working Directory specifies the build directory created in the previous step. For clarity, the arguments to *bash*:

-c 'cmake -G "Unix Makefiles" ...'

External Tools Configurations

#### Create, manage, and run configurations

Run a program

| □ 🗊 🗶 🖻 🐡 🕶                | Name: cmake via cygwin        |                          |
|----------------------------|-------------------------------|--------------------------|
| │<br>∦ Ant Build           | Main & Refresh Buil           | d 🖾 Environment 🔲 Common |
| @ API Use Report           | C:\cygwin\bin\bash.exe        |                          |
| Program Q cmake via cygwin |                               | Browse Workspace Bro     |
|                            | Working Directory:            |                          |
|                            | \${project_loc}/src/build     |                          |
|                            |                               | Browse Workspace Bro     |
|                            | Arguments:                    |                          |
|                            | -c 'cmake -G "Unix Makefiles" | 94<br>19                 |

In cases where Cygwin's bin is excluded from the session path, the Path parameter can be updated as shown below. The recommended character case and value for the Path variable is as follows:

Path => C: \cygwin\bin; \${env\_var: Path}

| External Tools Configurations                                                                                                    |                    |                                         |
|----------------------------------------------------------------------------------------------------|--------------------|-----------------------------------------|
| Create, manage, and run conf<br>Run a program                                                                                                    | igurations         |                                         |
| Image: Image: Image | Name: cmake via cy | gwin<br>Build 🔀 Environment 🔲 Common    |
| <ul> <li>@ API Use Report</li> <li>Program</li> <li>Cmake via cygwin</li> </ul>                                                                                                    | Variable<br>Path   | Value<br>C:\cygwin\bin;\${env_var:Path} |

© 2016 by Codics Corp; made available under the EPL v1.0

### 3. Generate the CMake structure

With the CDT project focused, run the *cmake via cygwin* external tool to generate the CMake artifacts. The CMake results can be viewed in the Console window:

| Dephame @ Invador @ Declaration E Concolo                                   |
|-----------------------------------------------------------------------------|
|                                                                             |
| <terminated> cmake via cygwin [Program] C:\cygwin\bin\bash.exe</terminated> |
| Detecting C compile features - done                                         |
| Check for working CXX compiler: /usr/bin/c++.exe                            |
| Check for working CXX compiler: /usr/bin/c++.exe works                      |
| Detecting CXX compiler ABI info                                             |
| Detecting CXX compiler ABI info - done                                      |
| Detecting CXX compile features                                              |
| Detecting CXX compile features - done                                       |
| RTS root: /cygdrive/c/Users/William/papyrus-rt-master/runtime-PapyrusRT/P   |
| Looking for sys/socket.h                                                    |
| Looking for sys/socket.h - found                                            |
| Looking for include file pthread.h                                          |
| Looking for include file pthread.h - found                                  |
| Looking for pthread_create                                                  |
| Looking for pthread_create - found                                          |
| Found Threads: TRUE                                                         |
| Looking for pthread_mutex_timedlock in pthread                              |
| Looking for pthread_mutex_timedlock in pthread - not found                  |
| Configuring done                                                            |
| Generating done                                                             |
| Build files have been written to: /cygdrive/c/Users/William/papyrus-rt-mag  |

Refresh the build folder to see the artifacts:

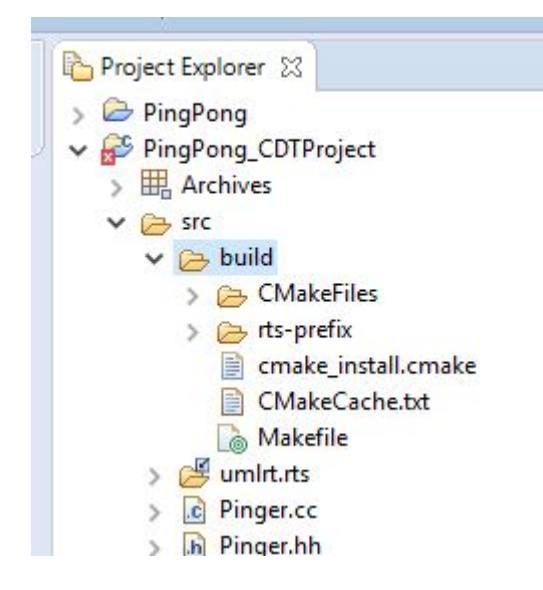

## 4. Verify the CDT Project's Toolchain

Make sure *Cygwin GCC* is the project's active toolchain.

| oe filter text                                                              | Tool Chain Editor                                                     |
|-----------------------------------------------------------------------------|-----------------------------------------------------------------------|
| Resource<br>Builders<br>C/C++ Build<br>Build Variables                      | Configuration: Default [ Active ]                                     |
| Logging<br>Settings<br>Tool Chain Editor                                    | ☑ Display compatible toolchains only<br>Current toolchain: Cygwin GCC |
| C/C++ General<br>OCL<br>Papyrus<br>Project References<br>Run/Debug Settings | Current builder: Gnu Make Builder                                     |

1/11 timerDool - timerDool ·

| type filter text                                                                             | Environment    |                        |          |
|----------------------------------------------------------------------------------------------|----------------|------------------------|----------|
| <ul> <li>Resource</li> <li>Builders</li> <li>C/C++ Build</li> <li>Build Variables</li> </ul> | Configuration: | Default [ Active ]     |          |
| Logging<br>Settings                                                                          | Environment va | ariables to set        |          |
| Tool Chain Editor                                                                            | Variable       | Value                  | Origin   |
| > C/C++ General                                                                              | CWD            | C:\Users\William\papyr | BUILD SY |
| > OCL                                                                                        | CYGWIN_HO      | ME C:\cygwin           | USER: CO |
| > Papyrus                                                                                    | LANG           | C.ISO-8859-1           | BUILD SY |
| Project References                                                                           | PATH           | \${CYGWIN_HOME}\bin;   | BUILD SY |
| Refactoring History<br>Run/Debug Settings                                                    | PWD            | C:\Users\William\papyr | BUILD SY |

## 5. Update the Make Target

Select the Makefile generated by CMake and create the Make Target, *all*. The dialog is available via the context menu, Make Targets / Build...

| <ul> <li>PringPong_CDTProject</li> <li>PringPong_CDTProject</li> <li>PringPong_CDTProject</li> <li>PringPong_CDTProject</li> <li>PringPong_CDTProject</li> <li>PringPong_CDTProject</li> <li>PringPong_CDTProject</li> <li>PringPong_CDTProject</li> <li>PringPong_CDTProject</li> <li>PringPong_CDTProject</li> <li>PringPong_CDTProject</li> <li>PringPong_CDTProject</li> <li>PringPong_CDTProject</li> </ul> | ce      | :<br>r: PingPong_CDTProject/src/                                                                                                    | «RTPseudost<br>«RTPsetostate»<br>Initial1 | tate»<br>ini |
|----------------------------------------------------------------------------------------------------|---------|----------------------------------------------------------------------------------------------------|-------------------------------------------|--------------|
| <ul> <li>PingPong.cc</li> <li>PingPong.hh</li> <li>Ponger.cc</li> <li>Ponger.hh</li> <li>Top.cc</li> <li>Top.hh</li> <li>TopControllers.cc</li> <li>TopControllers.hh</li> <li>TopMain.cc</li> <li>CMakelists.txt</li> <li>Makefile</li> <li>Top-connections.log</li> </ul>                                                                                                    | Target  | Location Create Make Target Target name: all Make Target Make Target Same as the target na Make target: all Build Command Use builder settings Build command: make | ame                                       |              |
| <ul> <li>Model Explorer ☆</li> <li>➢ PingPong</li> <li>➢ «ModelLibrary» Ecore Primitive</li> <li>☆ «EPackage, ModelLibrary» UM</li> <li>➢ ≪ ModelLibrary» UMLRT-RTS</li> </ul>                                                                                                    | E E K I | Build Settings<br>☑ Stop on first build en<br>☑ Run all project builde                                                                                             | ror<br>ers<br>OK Cance                    |              |

### 6. Build the CDT Project

Select the target, *all*, and run the build.

| >      rts-prefix     cmake_ins     CMakeCac                                                                                                    | tall.cmake<br>:he.txt              |                            | Initia                |
|----------------------------------------------------------------------------------------------------|------------------------------------|----------------------------|-----------------------|
| Winderne                                                                                                    | Make Targets Make Targets for: Pir | aPona CDTProject/src/build | ×                     |
| <ul> <li>PingPong.hh</li> <li>Ponger.cc</li> <li>Ponger.hh</li> <li>Top.cc</li> <li>Top.hh</li> <li>TopControlle</li> <li>TopControlle</li> <li>TopMain.cc</li> <li>CMakelists.tx</li> <li>Makefile</li> <li>Top-connecti</li> </ul> | Target<br>(a) all                  | Location                   | Add<br>Remove<br>Edit |

The build results can be viewed in the Console window:

```
[100%] Linking CXX static library librtsd.a
[100%] Built target rts
Install the project ...
-- Install configuration: "Debug"
-- Installing: /cygdrive/c/Users/William/papyrus-rt-master/runtime
[ 53%] Completed 'rts'
[ 53%] Built target rts
Scanning dependencies of target TopMain
[ 60%] Building CXX object CMakeFiles/TopMain.dir/TopMain.cc.o
[ 66%] Building CXX object CMakeFiles/TopMain.dir/PingPong.cc.o
[ 73%] Building CXX object CMakeFiles/TopMain.dir/Pinger.cc.o
[ 80%] Building CXX object CMakeFiles/TopMain.dir/Ponger.cc.o
[ 86%] Building CXX object CMakeFiles/TopMain.dir/Top.cc.o
[ 93%] Building CXX object CMakeFiles/TopMain.dir/TopControllers.c
[100%] Linking CXX executable TopMain.exe
[100%] Built target TopMain
22:48:52 Build Finished (took 1m:1s.668ms)
```

## 7. Setup a Debug Configuration

Create a C/C++ Application configuration. Select TopMain.exe if prompted.

|           | Local Application                                |         | ~      |
|-----------|--------------------------------------------------|---------|--------|
| hor       | ose a local application to debug                 |         |        |
|           | use a local application to debug                 |         |        |
| _         |                                                  |         |        |
| Sina      | ries:                                            |         |        |
| 莽         | a.exe                                            |         |        |
| 莽         | CMakeDetermineCompilerABI_C.bin                  |         |        |
| 莽         | CMakeDetermineCompilerABI_CXX.bin                | í.      |        |
| 莽         | feature_tests.bin                                |         |        |
| 芬         | TopMain.exe                                      |         |        |
|           |                                                  |         |        |
|           |                                                  |         |        |
|           |                                                  |         |        |
|           |                                                  |         |        |
|           |                                                  |         |        |
|           |                                                  |         |        |
|           |                                                  |         |        |
|           |                                                  |         |        |
| Jual      | ifier.                                           |         |        |
| Qual      | ifier:                                           |         |        |
| کر<br>کر  | ifier:<br>x86le - /PingPong_CDTProject/src/build | d/TopMa | in.exe |
| )ual<br>参 | ifier:<br>x86le - /PingPong_CDTProject/src/build | d/TopMa | in.exe |
| Qual      | ifier:<br>x86le - /PingPong_CDTProject/src/build | d/TopMa | in.exe |
| Qual 🕸    | ifier:<br>x86le - /PingPong_CDTProject/src/build | d/TopMa | in.exe |
| Qual      | ifier:<br>x86le - /PingPong_CDTProject/src/build | d/TopMa | in.exe |
| Qual<br>莎 | ifier:<br>x86le - /PingPong_CDTProject/src/build | d/TopMa | in.exe |
| Qual 🕸    | ifier:<br>x86le - /PingPong_CDTProject/src/build | d/TopMa | in.exe |

Update the Path variable required to locate Cygwin DLLs.

| <ul> <li>Debug Configurations</li> <li>Create, manage, and run configurations</li> <li>(Main): Program does not exist</li> </ul>                                         | urations                                                     |                                             |
|----------------------------------------------------------------------------------------------------|--------------------------------------------------------------|---------------------------------------------|
| Image: Second system     Image: Second system       type filter text       C       C/C++ Application                                                                     | Name: TopMain.exe<br>Main (x)= Argum<br>Environment variable | nents 📧 Environment 🛛 🕸 Debugger 🤤 Source 🔲 |
| <ul> <li>C TopMain.exe</li> <li>C/C++ Attach to Application</li> <li>C/C++ Postmortem Debugger</li> <li>C/C++ Remote Application</li> <li>Eclinee Application</li> </ul> | Variable<br>Path                                             | Value<br>c:\cygwin\bin;\${env_var:Path}     |

### 8. Debug the Modeled Application

Set a breakpoint at the beginning of main, and start debugging.

| 🤿 Pi | ngPong.di | .c Top.cc                                                                                                    | ͡c TopMain.cc ⊠           |
|------|-----------|----------------------------------------------------------------------------------------------------|---------------------------|
| 12   | static    | UMLRTSignalEle                                                                                                  | mentPool signalElementPoo |
| 13   |           |                                                                                                    |                           |
| 14   | static    | UMLRTMessage m                                                                                                  | essageBuffer[USER_CONFIG_ |
| 15   | static    | UMLRTMessagePo                                                                                                  | ol messagePool( messageBu |
| 16   |           |                                                                                                    |                           |
| 17   | static    | UMLRTTimer tim                                                                                                  | ers[USER_CONFIG_TIMER_POO |
| 18   | static    | UMLRTTimerPool                                                                                                  | timerPool( timers, USER   |
| 19   |           |                                                                                                    |                           |
| 200  | int main  | n( int argc, c                                                                                                  | har * argv[] )            |
| ●21  | {         | - T                                                                                                    | 17452-7 B                 |
| 22   | UMLI      | RTController::                                                                                                  | initializePools( &signalE |
| 23   | UMLI      | RTMain::setArg                                                                                                  | s( argc, argv );          |
| 24   | UMLI      | RTCapsuleToCon                                                                                                  | trollerMap::setDefaultSlo |
| 25   |           | Constraint of the second second second second second second second second second second second second second se |                           |

The initial debug session may ask for the location of the source. Navigate to the source file using *Locate File*...

| 🤿 PingPong.di      | .c Top.cc                                | C TopMain.cc                                 | 🖸 main() at TopMain.cc:22 0x4011de 🛛                                                 |        |
|--------------------|------------------------------------------|----------------------------------------------|--------------------------------------------------------------------------------------|--------|
| Can't find a sourc | e file at "/cygdri<br>edit the source lo | ve/c/Users/William/p<br>pokup path to includ | papyrus-rt-master/runtime-PapyrusRT/PingPong_CDTProject/src/TopMa<br>e its location. | in.cc" |
| View Disassembly   | /                                        |                                              |                                                                                      |        |
| Locate File        |                                          |                                              |                                                                                      |        |
| Edit Source Look   | up Path                                  |                                              |                                                                                      |        |

The RTS library can be stepped into as shown:

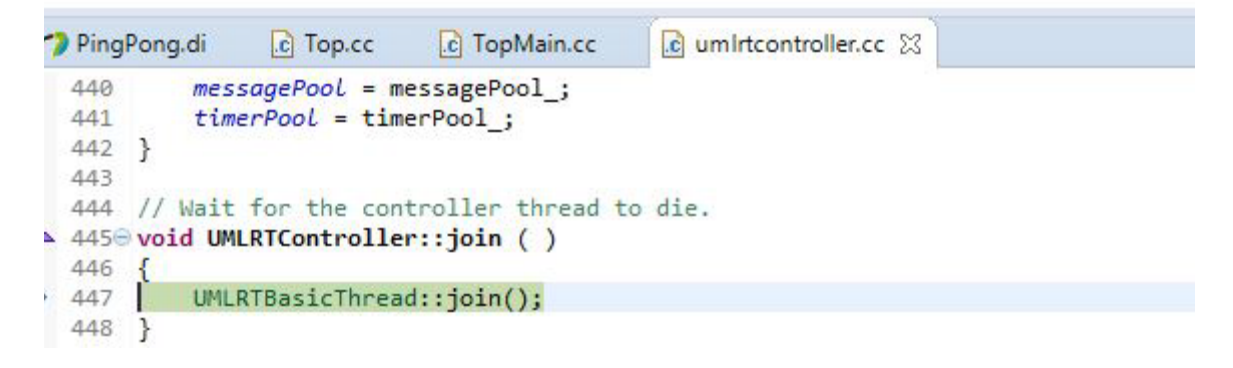

The results:

| 📮 Console 🔀                                 | 🖉 Tasks 📳 Problem  | ns 🔘 Executables | Memory |
|---------------------------------------------|--------------------|------------------|--------|
| TopMain.exe [C/C++ Application] TopMain.exe |                    |                  |        |
| Controller "<br>Ping sent!<br>Pong sent!    | DefaultController" | running.         |        |